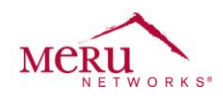

# Ascom i62 Configuration Note to be used with Innovaphone PBX

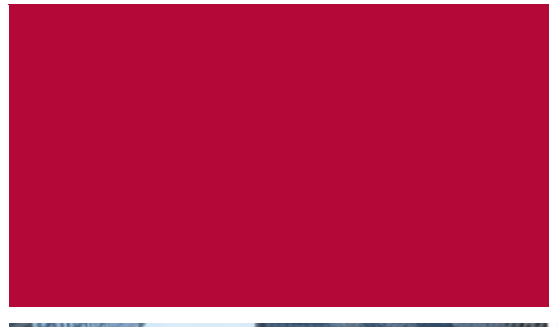

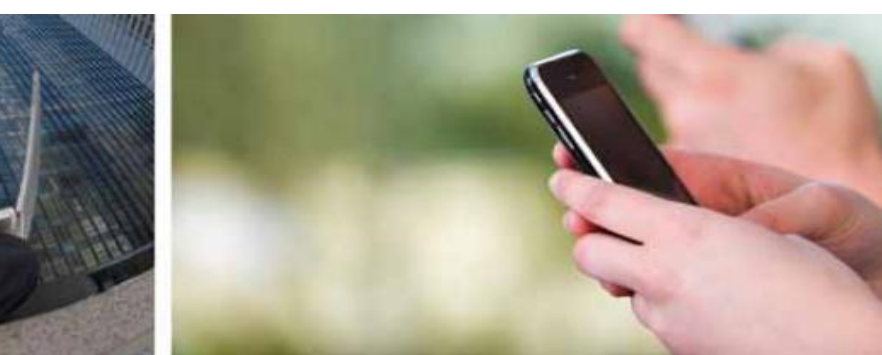

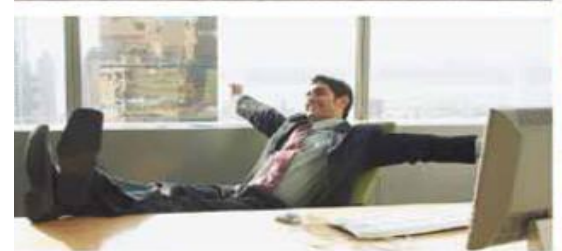

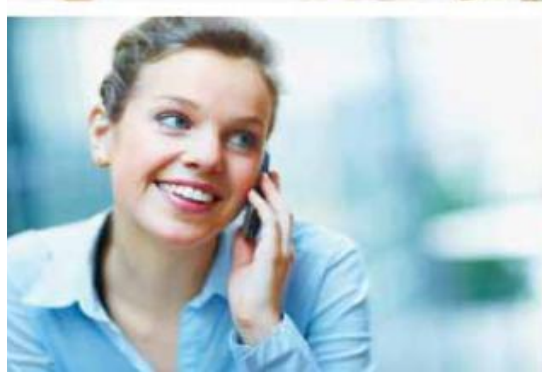

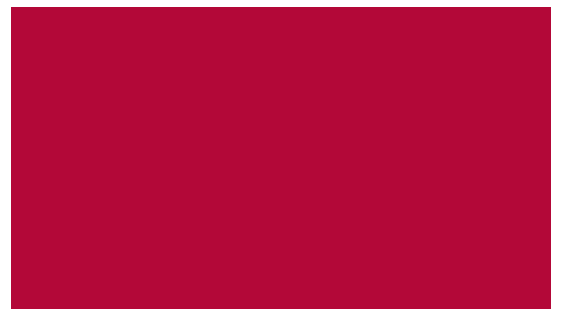

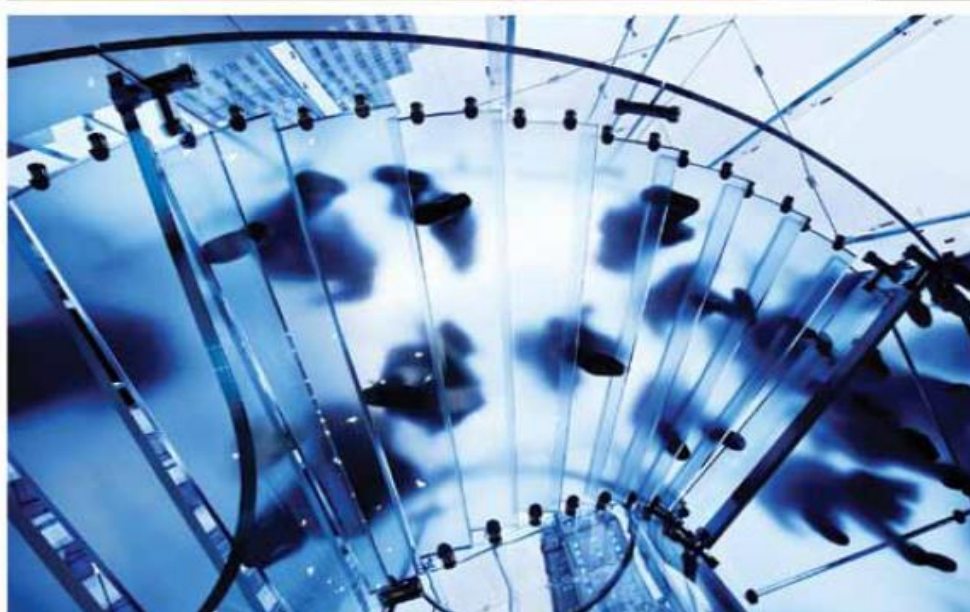

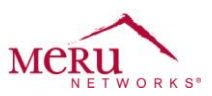

#### Software Baseline

Meru System Director 4.0-150 (MR3)

Ascom i62 version: 2.2.17

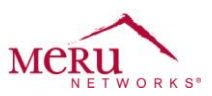

## Meru system (ESS) settings

| WLAN Management User: admin            |                                       | Controller-172.26.16.10 3:24:55 AM 💷 Save Heb Meru                                                                                                    |
|----------------------------------------|---------------------------------------|----------------------------------------------------------------------------------------------------|
| Monitor                                | Enable/Disable                        | Enable V                                                                                                    |
| Maintenance                            | SSID                                  |                                                                                                    |
| ▼ Configuration                        | 016                                   | ascornioz Enter 0-32 chars.                                                                                                    |
| System Connig<br>Quick Start           | Security Profile Name                 | wpa2psk 💌                                                                                                    |
| Security                               | Primary RADIUS Accounting Server      | No Data for Primary RADIUS Accounting Server                                                                                                    |
| Profile                                | Secondary RADIUS Accounting Server    | No Data for Secondary RADIUS Accounting Server                                                                                                    |
| Radius                                 | Accounting Interim Interval (seconds) |                                                                                                    |
| Captive Portal                         | Processing a reality and a reality    | Jubb Yaliu range: (duo-soudo)                                                                                                    |
| Guest Users                            | Beacon Interval (msec)                | 100 Valid range: [20-1000]                                                                                                    |
| Wirelese IDS/IDS                       | SSID Broadcast                        | On 🗸                                                                                                    |
| Rogue APs                              | Bridaina                              |                                                                                                    |
| Air Shield                             | bridging                              | Li AirFortress Li 1996 Li Applei ak                                                                                                    |
| AP Packet Capture                      | New AP's Join ESS                     | On 💌                                                                                                    |
| Wired                                  | Tunnel Interface Type                 | No Tunnel                                                                                                    |
| VLAN                                   | VLAN Name                             | No Dala fay II Ali Mana                                                                                                    |
| GRE                                    | CDE Turned Durkle Manne               | NU Data tur vilani name                                                                                                    |
| Radio                                  | GRE TUNNELPTONIE Mame                 | No Data for GRE Tunnel Profile Name                                                                                                    |
| ESS                                    | Allow Multicast Flag                  | Off ¥                                                                                                    |
| QoS                                    | Silent Client Polling                 | V 110                                                                                                    |
| System Settings                        | Virtual Cell                          | On V                                                                                                    |
| Devices<br>System Settings             | Virtual Port                          |                                                                                                    |
| Controller                             |                                       |                                                                                                    |
| APs                                    | WMM Support                           | On 💌                                                                                                    |
| Antennas                               | APSD Support                          | On 🔽                                                                                                    |
| Redirect                               | DTIM Period (number of beacons)       | 5 Valid range: [1-255]                                                                                                    |
| SNMP<br>Setun                          |                                       |                                                                                                    |
| Certificate Management                 | Dataplane Mode                        | Tunneled 💌                                                                                                    |
| Server Certificates                    | AP VLAN Tag                           | 0 Valid range: [0-4094]                                                                                                    |
| Trusted Root CA                        | AP VLAN Priority                      | Off V                                                                                                    |
| User Management                        |                                       |                                                                                                    |
| Web Users                              | Countermeasure                        | Off 💌                                                                                                    |
| Authentication Mode                    | multicaschiec, mansparency            | UII V                                                                                                    |
|                                        | Band Steering Mode                    | Rand Steering Digshle                                                                                                    |
|                                        |                                       |                                                                                                    |
|                                        |                                       | OK Cancel                                                                                                    |
| <b>a</b> [s] <b>a</b> [0] <b>a</b> [0] |                                       | [0] ■ [0]      [0]      [0]      [01d:20h:36m:20x]     [01d:20h:36m:20x]     [01d:20h:36m:20h:36m |

### The screenshot below illustrates how to set ESS profile for i62 deployments

**Note**: Make sure that the Virtual Cell and Virtual Port is turned **ON**. It is very important to enable UAPSD **ON**. Please make sure that Countermeasure is turned **OFF**. It is very important to set the Beacon Interval to **100** and DTIM Period to **5** for optimal battery life

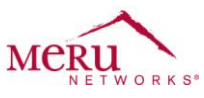

| 🖉 Do you want Firefox to remember the password                         | for "admin" on https://172.26.16.10? |                               |                                                                                                    | E                           | emember Never for This Site Now 🛛 |
|------------------------------------------------------------------------|--------------------------------------|-------------------------------|----------------------------------------------------------------------------------------------------|-----------------------------|-----------------------------------|
| WI AN Management                                                       | User: admin                          |                               |                                                                                                    | Controller-172.26.16.10 12: | 27:59 AM CLI Save Help MCRU       |
| Monitor     Maintenance     Configuration                              | G Supported Transmit                 | Rates (Mbps)                  | ♥ 6 Mbps ♥ 9 Mbps ♥ 12 Mbps ♥ 18 Mbps<br>♥ 24 Mbps ♥ 36 Mbps ♥ 48 Mbps ♥ 54 Mb                                                                                                    | ips                         |                                   |
| System Config<br>Quick Start                                           | G Base Transmit Rate                 | s (Mbps)                      | ♥ 6 Mbps ♥ 9 Mbps ♥ 12 Mbps ♥ 18 Mbps<br>♥ 24 Mbps ♥ 36 Mbps ♥ 48 Mbps ♥ 54 Mb                                                                                                    | ips                         |                                   |
| Security<br>Profile<br>Radius                                          | BG Supported Transm                  | it Rates (Mbps)               | ♥ 1 Mbps ♥ 2 Mbps ♥ 5.5 Mbps ♥ 11 Mbp<br>♥ 6 Mbps ♥ 9 Mbps ♥ 12 Mbps ♥ 18 Mbps<br>♥ 24 Mbps ♥ 36 Mbps ♥ 48 Mbps ♥ 54 Mb                                                                                                    | s<br>:<br>:05               |                                   |
| Captive Portal<br>Guest Users<br>Mac Filtering<br>Wireless TDS/TPS     | BG Base Transmit Rat                 | es (Mbps)                     | □ 1 Mbps □ 2 Mbps □ 5.5 Mbps ☑ 11 Mbp<br>□ 6 Mbps □ 9 Mbps □ 12 Mbps □ 18 Mbps<br>□ 24 Mbps □ 36 Mbps □ 48 Mbps □ 54 Mb                                                                                                    | s<br>i<br>ips               |                                   |
| Rogue APs<br>Ar Shield<br>AP Packet Capture                            | BGN Supported Trans                  | mit Rates (Mbps)              | □ 1 Mbps □ 2 Mbps □ 5.5 Mbps □ 11 Mbp<br>□ 6 Mbps ♥ 9 Mbps ♥ 12 Mbps ♥ 18 Mbps<br>♥ 24 Mbps ♥ 36 Mbps □ 48 Mbps □ 54 Mb                                                                                                    | s<br>ips                    |                                   |
| Wired<br>VLAN<br>GRE<br>Wirkless                                       | BGN Base Transmit Ra                 | ites (Mbps)                   | □ 1 Mbps □ 2 Mbps □ 5.5 Mbps □ 11 Mbp<br>□ 6 Mbps ☑ 9 Mbps □ 12 Mbps □ 18 Mbps<br>□ 24 Mbps □ 36 Mbps □ 48 Mbps □ 54 Mb                                                                                                    | s<br>ips                    |                                   |
| Radio<br>ES5<br>QoS<br>System Settings                                 | BGN Supported HT Tr                  | ansmit Rates (MCS)            | MCS 0     MCS 1     MCS 2     MCS 3     MCS 4     MCS 5     MCS 6     MCS 7     MCS 8     MCS 9     MCS 10     MCS 11     MCS 12     MCS 12     MCS 12     MCS 12     MCS 12     MCS 13     MCS 14     MCS 15                                     |                             |                                   |
| Devices<br>System Settings<br>Controller<br>APs                        | BGN Base HT Transmi                  | : Rates (MCS)                 | <ul> <li>MCS 0</li> <li>MCS 1</li> <li>MCS 2</li> <li>MCS 4</li> <li>MCS 5</li> <li>MCS 6</li> <li>MCS 7</li> <li>MCS 8</li> <li>MCS 9</li> <li>MCS 10</li> <li>MCS 11</li> <li>MCS 12</li> <li>MCS 13</li> <li>MCS 14</li> <li>MCS 15</li> </ul> |                             |                                   |
| Redirect                                                               | AN Supported Transm                  | it Rates (Mbps)               | ♥ 6 Mbps ♥ 9 Mbps ♥ 12 Mbps ♥ 18 Mbps<br>♥ 24 Mbps ♥ 36 Mbps ♥ 48 Mbps ♥ 54 Mb                                                                                                    | ips                         |                                   |
| Setup<br>Certificate Management<br>Server Certificates                 | AN Base Transmit Rat                 | es (Mbps)                     | <ul> <li>✓ 6 Mbps</li> <li>9 Mbps</li> <li>✓ 12 Mbps</li> <li>18 Mbps</li> <li>✓ 24 Mbps</li> <li>36 Mbps</li> <li>48 Mbps</li> <li>54 Mbps</li> </ul>                                                                                            | ps                          |                                   |
| Trusted Root CA<br>User Management<br>Web Users<br>Authentication Mode | AN Supported HT Tra                  | nsmit Rates (MCS)             | ♥ MCS 0 ♥ MCS 1 ♥ MCS 2 ♥ MCS 3<br>♥ MCS 4 ♥ MCS 5 ♥ MCS 6 ♥ MCS 7<br>♥ MCS 8 ♥ MCS 9 ♥ MCS 10 ♥ MCS 11<br>♥ MCS 12 ♥ MCS 13 ♥ MCS 14 ♥ MCS 15                                                                                                    |                             |                                   |
|                                                                        |                                      |                               |                                                                                                    |                             |                                   |
| <b>●</b> [10] <mark>●</mark> [0] <b>●</b> [0]                          | (Gioj (Gioj                          | \ <b>0</b> [0] <b>\0</b> [10] | Ø(0] [0]                                                                                                    | <b>6</b> [1] <b>6</b> [0]   | UK [Cancel]                       |

**Note**: Configure data rates according to the screen shoot. Make sure to **disable** all HT data rates. These configurations assume that RF band selection is set to BGN. Please make use of the highlighted rates to configure the correct data settings

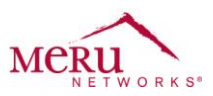

The screenshot below shows the band selection criteria that require for the coexistence Ascom i62s with other 802.11n capable clients.

| WLAN Management                   | User: admin                            | Controller-172.20.96.136 4:19:01 PM |
|-----------------------------------|----------------------------------------|-------------------------------------|
| Monitor                           | Wireless Interface Configuration - U   | lpdate                              |
| Maintenance                       | Wireless Interface Wireless Statistics | Antenna Property                    |
| <ul> <li>Configuration</li> </ul> |                                        |                                     |
| System Config                     | Summary Selection<br>AP ID             | 3                                   |
| Quick Start                       | hindex                                 | *                                   |
| Profile                           | Interface Description                  | ieee80211-3-1 Enter 0-256 chars.    |
| Radius                            | Administrative Status                  | Up 🔻                                |
| Captive Portal                    | Channel                                |                                     |
| Guest Users                       | Charliner<br>Shard Deserve ha          |                                     |
| Mac Filtering                     | Short Preamble                         | On 👻                                |
| Wireless IDS/IPS                  | RF Band Selection                      | 802.11bgn 👻                         |
| Rogue APs                         | Antenna Selection                      | Left 🔻                              |
| Air Shield                        | Transmit Power High(dBm)               | 20                                  |
| AP Packet Capture                 | AP Mode                                | Normal Mode                         |
| Wired                             | Protection Mechanism                   | WMM-style TXOP Protection -         |
| GRE                               | Protection Mode                        | Auto 👻                              |
| Wireless                          | Channel Width                          | 20 MHz 🗸                            |
| Radio                             | MIMO Mode                              | 2x2 🗸                               |
| ESS                               | 802.11n only mode                      | Off -                               |
| QoS<br>System Settings            | Virtual Cell                           | On 👻                                |
| Devices                           | Probe Response Threshold               | 15 Valid range: [0-100]             |
| System Settings                   |                                        |                                     |
| Controller                        | Show Detail Info                       |                                     |

Show Detail Info...

**Note**: Please make sure the RF mode is set to 802.11 bgn to support other 'n' capable clients in the Network. Please note that this setting will work only when you have purchased 'n' capable AP. Make sure the Virtual Cell is turned **on** 

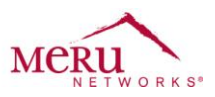

#### Ascom i62

The screenshot below illustrates the network settings for the Ascom i62s

| 🔋 Edit paramete                                                                                                    | rs for 30                                                                                                    |                                                                                                    |
|----------------------------------------------------------------------------------------------------|----------------------------------------------------------------------------------------------------|----------------------------------------------------------------------------------------------------|
| Device type: [<br>Parameter version: ]                                                                                                    | 13.3                                                                                                    |                                                                                                    |
| <ul> <li>Network A</li> <li>Network B</li> <li>Network D</li> <li>Network D</li> <li>Netw</li></ul> | Name       Ascom i62         DHCP mode       Enable         802.11 protocol       802.11b/g/n         SSID       ascomi62         Security mode       WPA-PSK & WPA2-PS         WPA-PSK passphrase       ************************************ | 2<br>2<br>2<br>5<br>6<br>7<br>7<br>7<br>7<br>7<br>7<br>7<br>7<br>7<br>7<br>7<br>7<br>7<br>7<br>7<br>7<br>7<br>7 |
|                                                                                                    | ОК                                                                                                    | Cancel                                                                                                    |

**Note**: Please use the version of System Director as mentioned earlier in the document. It is **very important** to have the following settings for the phones using firmware versions 2.2.17 and later

- 1. Voice Power Save set to UAPSD
- 2. IP DSCP for voice set to Class Selector 6
- 3. IP DSCP for signaling set to default.